### Fisa de lucru

#### Crearea unui cont gmail

## Crearea unui cont GOOGLE:

- 1. Accesati pagina de creare a contului: https://accounts.google.com/SignUp?lp=1&hl=ro
- 2. Completati cu date personale formularul de creare a contului:

Creați-vă contul Google

| un singur cont                      | Nume                                                           |          |            |  |  |
|-------------------------------------|----------------------------------------------------------------|----------|------------|--|--|
| es la toate serviciile Google.      | Musteață                                                       | Victoria | a          |  |  |
|                                     | Alegeți-vă numele de utilizator                                |          |            |  |  |
| 🛆 🂠 🕨 🧿                             | TIC.CEITI                                                      |          | @gmail.com |  |  |
|                                     | Doresc să utilizez adresa de e-mail actuală<br>Creați o parolă |          |            |  |  |
|                                     |                                                                |          |            |  |  |
| cu dvs.                             |                                                                |          |            |  |  |
| ativă activitatea de unde ati rămas | Confirmați parola                                              |          |            |  |  |
| aproa activitatea de unde apranias. |                                                                |          |            |  |  |
|                                     | Zi de naștere                                                  |          |            |  |  |
| and the second second               | 23 Ianuarie                                                    | \$       | 1986       |  |  |

3. În compartimentul de mai jos putem modifica setările de cont :

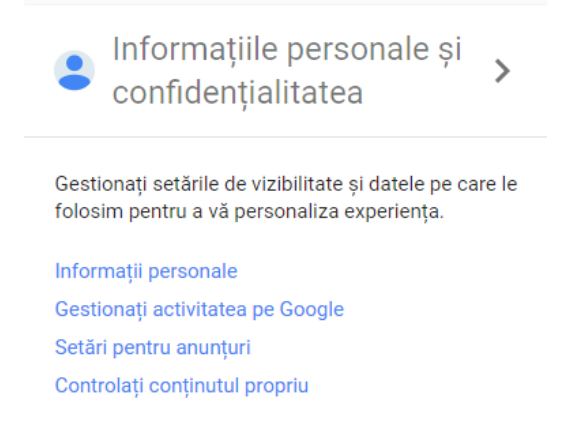

#### Folosirea serviciului Gmail.

Din partea de sus a ferestrei browser-ului, din lista de aplicații a compartimentului *Aplicații GOOGLE* alege aplicația *Gmail*:

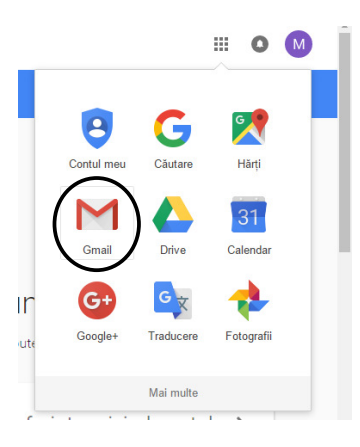

#### 1. Expedierea unui mesaj :

- Accesăm butonul

din partea stînga sus a ferestrei :

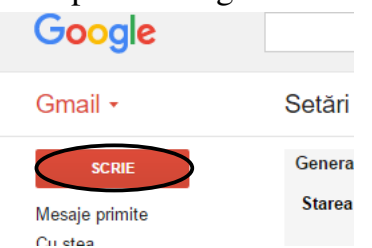

- Încaseta*Către* se introduce adresa destinatarului.

SCRIE

"Cc:"este precurtarea de la "*carbon copy*" (*copie de informare*). Orice persoană listată în câmpul Cc: al unui mesaj primeşte o copie a mesajului, la expedierea acestuia. Toți ceilalți destinatari ai mesajului pot vedea că persoana specificată ca destinatar în"Cc:" a primit o copie a mesajului.

**"Bcc:**"este prescurtarea de la "*blind carbon copy*" (*copie de informare confidențială*). Este similar cu funcționalitatea **"Cc:"**, cu excepția că destinatarii din **Bcc:** sunt invizibili pentru ceilalți destinatari ai mesajului (inclusive pentru restul destinatarilor din **"Bcc:"**.

*De exemplu*, dacă trimiteți un mesaj către: <u>mirceapopescu@yahoo.com</u> și încâmpul **Bcc:** <u>mariapopescu@yahoo.com</u>, atunci *mirceapopescu* se vede pe sine ca fiind singurul destinatar al mesajului. *Maria popescu*, pe de altă parte, este "în cunoștință de cauză" – ea poate vedea că ați trimis mesajul Către: *mirceapopescu* și că ea a primit o copie confidențială.

- Încaseta *Subiect* se va scrie subiectul /tema mesajului.
- Butonașul *Trimite* va trimite mesajul la destinatar.
- Este permisa redactareafontului si atașarea de fișiere aferente mesajului.

# 2. Citirea unui mesaj :

- Accesăm Mesaje primate din partea stîngasus a contului :

| Google                  |                  |
|-------------------------|------------------|
| Gmail •                 | Setări           |
| SCRIE<br>Mesaje primite | Genera<br>Starea |

- În rezultat va fi afișată lista cu toate mesajele primite.

| - | Puteți             | marca            | mesaje | ca   | fiind | mai | speciale | / | importante. |
|---|--------------------|------------------|--------|------|-------|-----|----------|---|-------------|
|   | Google             |                  |        |      |       |     |          |   |             |
|   | Gmail <del>-</del> |                  | Setări |      |       |     |          |   |             |
|   |                    | SCRIE            | Ge     | nera |       |     |          |   |             |
|   | Mesaj<br>Cu ste    | je primite<br>ea | St     | area | >     |     |          |   |             |

Mai mult despre gestionarea unui cont **Gmail** găsiți la adresa <u>https://www.google.com/intl/ro/safetycenter/everyone/start/gmail/</u>

Aplicatie:

- Creati un cont de gmail.
- Realizați în MS Word o scurta descriere a Colegiului Tehnic "Danubiana" Roman si trimiteti la adresa goruncecilia@gmail.com